# Trapeze Mobility Point<sup>™</sup>

# MP-620 Installation Guide

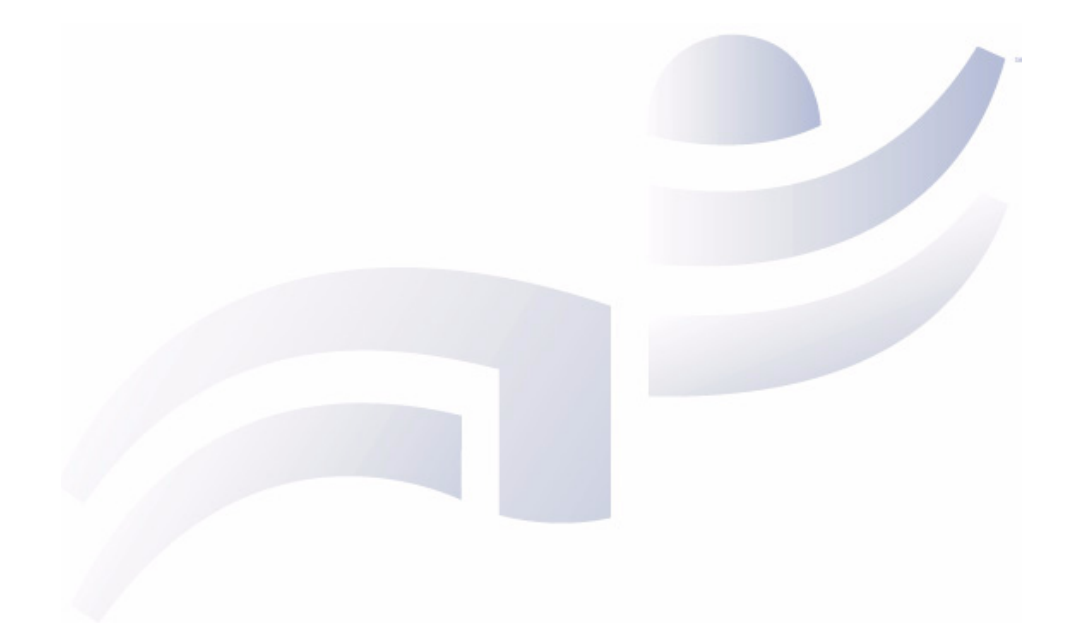

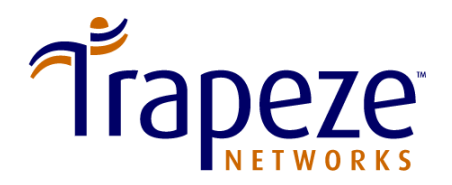

Part Number 730-9502-0062, Revision C

Trapeze Networks, Inc. 5753 W. Las Positas Blvd. Pleasanton, CA 94588

Tel: +1 925-474-2200 Fax: +1 925-251-0642 Toll-Free: 877-FLY-TRPZ (877-359-8779)

www.trapezenetworks.com

© 2006 Trapeze Networks, Inc. All rights reserved.

#### Trademarks

Trapeze Networks, the Trapeze Networks logo, the Trapeze Networks flyer icon, Mobility System, Mobility Exchange, MX, Mobility Point, MP, Mobility System Software, MSS, RingMaster, AAA Integration and RADIUS Scaling, ActiveScan, AIRS, Bonded Auth, FastRoaming, Granular Transmit Power Setting, GTPS, GuestPass, Layer 3 Path Preservation, Location Policy Rule, LPR, Mobility Domain, Mobility Profile, Passport-Free Roaming, SentryScan, Time-of-Day Access, TDA, TAPA, Trapeze Access Point Access Protocol, Virtual Private Group, VPG, Virtual Service Set, Virtual Site Survey and WebAAA are trademarks of Trapeze Networks, Inc. Trapeze Networks SafetyNet is a service mark of Trapeze Networks, Inc. All other products and services are trademarks, registered trademarks, service marks or registered service marks of their respective owners.

#### Disclaimer

All statements, specifications, recommendations, and technical information are current or planned as of the date of the publication of this document. They are reliable as of the time of this writing and are presented without warranty of any kind, expressed or implied. In an effort to continuously improve the product and add features, Trapeze Networks reserves the right to change any specifications contained in this document without prior notice of any kind.

#### **Comments and Feedback**

Your feedback on Trapeze documentation is important to us. Send any comments and suggestions to doc-bugs@trapezenetworks.com.

For the most current version of this document, see www.trapezenetworks.com.

+

**Note.** The manufacturer is not responsible for any radio or TV interference caused by unauthorized modifications to this equipment. Such modifications could void the user's authority to operate the equipment.

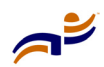

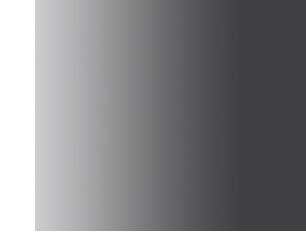

# **Customer Service**

For general information about Trapeze Networks Mobility System<sup>™</sup> products and services, visit www.trapezenetworks.com. For warranty, license, and support information, visit the following sites:

- Warranty and software licenses. Current Trapeze Networks warranty and software licenses are available at www.trapezenetworks.com/services/ warranty.asp.
- Support services. For information about Trapeze support services, visit www.trapezenetworks.com/services/. Or call 1-866-877-9822 (in the US or Canada) or +1 925-474-2400 and select option 5.

**Note.** TRAPEZE NETWORKS SELLS AND SERVICES ITS PRODUCTS PRIMARILY THROUGH ITS AUTHORIZED RESELLERS AND DISTRIBUTORS. If you purchased your product from an authorized Trapeze reseller or distributor and do not have a service contract with Trapeze Networks, you must contact your local reseller or distributor for technical assistance.

## **Contacting the Technical Assistance Center**

Contact the Trapeze Networks Technical Assistance Center (TAC) by telephone, email, or fax. If you have a service contract or are a Trapeze Authorized Partner, log in to www.trapezenetworks.com/services/sup\_programs.asp for more help.

- Within the US and Canada, call 1-866-TRPZTAC (1-866-877-9822).
- Within Europe, call +31 35 64 78 193.
- From locations outside the US and Canada, call +1 925-474-2400.
- In non-emergencies, send email to support@trapezenetworks.com.
- When your case is active, you can fax more information to +1 925-474-2423.

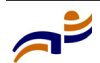

 $\rightarrow$ 

## **TAC Response Time**

TAC responds to service requests as follows:

| Contact<br>method | Priority      | Response time     |
|-------------------|---------------|-------------------|
| Telephone         | Emergency     | One hour          |
|                   | Non-emergency | Next business day |
| Email             | Non-emergency | Next business day |

## **Information to Have Available**

To expedite your service request, have the following information available when you call or write to TAC for technical assistance:

- Your company name and address
- Your name, telephone number, cell phone or pager number, and email address
- Name, model, and serial number of the product(s) requiring service
- Software version and release number
- Output of the **show tech-support** command
- Wireless client information
- License levels for RingMaster<sup>TM</sup> and Mobility Exchange<sup>TM</sup> (MX<sup>TM</sup>) products
- Description of the problem and status of the troubleshooting effort

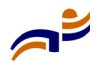

# Contents

| С | stomer Service                                         | iii |
|---|--------------------------------------------------------|-----|
| 1 | Introducing the Trapeze Networks Mobility System       | . 1 |
|   | Trapeze Networks Mobility System                       | . 1 |
|   | Documentation                                          | . 2 |
|   | Safety and Advisory Notices                            | . 4 |
|   | Text and Syntax Conventions                            | . 5 |
| 2 | MP-620 Overview                                        | . 7 |
|   | Hardware Overview                                      | . 8 |
|   | Package Checklist                                      | . 8 |
|   | External Hardware Features                             | . 9 |
|   | External Antenna Options                               | . 9 |
|   | Ethernet Port                                          | 10  |
|   | Power Injector Module                                  | 11  |
|   | Receive Signal Strength Indicator (RSSI) BNC Connector | 12  |
|   | Grounding Point                                        | 12  |
|   | Wall- and Pole-Mounting Bracket Kits                   | 12  |
|   | Lightning Protector for Oudoor Antenna                 | 12  |
|   | System Configuration                                   | 12  |
|   | Features and Benefits                                  | 13  |
| 3 | Installing and Connecting an MP-620 Access Point       | 15  |
|   | Installation Requirements and Recommendations          | 15  |
|   | RingMaster Network Plan and Work Orders                | 15  |
|   | MX Switch Recommendation                               | 16  |
|   | Weather Conditions                                     | 16  |
|   | Ethernet Cabling                                       | 17  |
|   | Grounding                                              | 17  |
|   | MP Radio Safety Advisories                             | 18  |
|   | Radio Frequency Exposure                               | 18  |

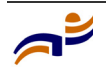

|    | Additional Radio Safety Advisories                      | 18 |
|----|---------------------------------------------------------|----|
|    | Installing an MP-620                                    | 19 |
|    | Mounting the Unit                                       | 19 |
|    | Using the Pole-Mounting Bracket                         | 19 |
|    | Using the Wall-Mounting Bracket                         | 21 |
|    | Connecting External Antennas                            | 21 |
|    | Connecting Cables to the Unit                           | 23 |
|    | Connecting the Power Injector                           | 24 |
|    | Connecting an MP to an MX Switch                        | 25 |
| A  | MP-620 Technical Specifications                         | 29 |
|    | MP-620 Mechanical and Compliance Specifications         | 30 |
|    | Federal Communication Commission Interference Statement | 31 |
|    | MAC Addresses                                           | 33 |
|    | Antenna Specifications                                  | 34 |
|    | 8 dBi Omnidirectional (2.4 GHz)                         | 34 |
|    | 8 dBi Omnidirectional (5 GHz)                           | 36 |
|    | 13.5 dBi 120-Degree Sector                              | 37 |
|    | 10 dBi 120-Degree Sector                                | 38 |
|    | 18 dBi 18-Degree Panel                                  | 40 |
|    | Signal Loss from Lightning Protector and Coaxial Cable  |    |
| В  | Cables and Pinouts                                      | 43 |
|    | Twisted-Pair Cable Assignments                          | 43 |
|    | 10/100BASE-TX Pin Assignments                           | 44 |
|    | Straight-Through Wiring                                 | 45 |
|    | Crossover Wiring                                        | 45 |
|    | 8-Pin DIN Connector Pinout                              | 46 |
|    | 8-Pin DIN to RJ-45 Cable Wiring                         | 47 |
| In | ıdex                                                    | 49 |
|    |                                                         |    |

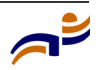

# Introducing the Trapeze Networks Mobility System

| Trapeze Networks Mobility System | 1 |
|----------------------------------|---|
| Documentation                    | 2 |

This guide shows you how to install a Trapeze Networks<sup>™</sup> Mobility Point<sup>™</sup> (MP<sup>™</sup>) access point, model MP-620, in a Trapeze Networks Mobility System<sup>™</sup> wireless LAN (WLAN). The MP-620 is suitable for installation outdoors.

Read this guide if you are a network administrator or other person installing MP access points in a network.

## **Trapeze Networks Mobility System**

The Trapeze Networks Mobility System is an enterprise-class WLAN solution that seamlessly integrates with an existing wired enterprise network. The Trapeze system provides secure connectivity to both wireless and wired users in large environments such as office buildings, hospitals, and university campuses.

The Trapeze Mobility System fulfills the three fundamental requirements of an enterprise WLAN: it eliminates the distinction between wired and wireless networks, allows users to work safely from anywhere (*secure mobility*), and provides a comprehensive suite of intuitive tools for planning and managing the network before and after deployment, greatly easing the operational burden on IT resources.

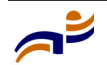

Chapter 1

The Trapeze Networks Mobility System consists of the following components:

- **RingMaster tool suite**—A full-featured graphical user interface (GUI) application used to plan, configure, deploy, and manage a WLAN and its users
- One or more Mobility Exchange<sup>TM</sup> (MX<sup>TM</sup>) switches—Distributed, intelligent machines for managing user connectivity, connecting and powering Mobility Point (MP) access points, and connecting the WLAN to the wired network backbone
- Multiple Mobility Point<sup>TM</sup> (MP<sup>TM</sup>) access points—Wireless access points (APs) that transmit and receive radio frequency (RF) signals to and from wireless users and connect them to an MX switch
- **Mobility System Software<sup>TM</sup> (MSS<sup>TM</sup>)**—The operating system that runs all MX switches and MP access points in a WLAN, and is accessible through a command-line interface (CLI), the Web View interface, or the RingMaster GUI

## Documentation

Consult the following documents to plan, install, configure, and manage a Trapeze Networks Mobility System.

### Planning, Configuration, and Deployment

*Trapeze RingMaster User's Guide*. Instructions for planning, configuring, deploying, and managing the entire WLAN with the RingMaster tool suite. Read this guide to learn how to plan wireless services, how to configure and deploy Trapeze equipment to provide those services, and how to optimize and manage your WLAN.

*Trapeze RingMaster Reference Manual*. Detailed instructions and information for all RingMaster planning, configuration, and management features.

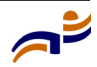

### Installation

- *Trapeze Mobility Exchange Hardware Installation Guide*. Instructions and specifications for installing an MX switch
- *Trapeze Mobility System Software Quick Start Guide*. Instructions for performing basic setup of secure (802.1X) and guest (WebAAA<sup>™</sup>) access, and for configuring a Mobility Domain for roaming
- *Trapeze Mobility Point MP-372 Installation Guide*. Instructions and specifications for installing an MP access point and connecting it to an MX switch
- *Trapeze Mobility Point MP-620 Installation Guide* (this document). Instructions and specifications for installing the MP-620 access point and connecting it to an MX switch
- *Trapeze Regulatory Information*. Important safety instructions and compliance information that you must read before installing Trapeze Networks products

### **Configuration and Management**

- *Trapeze RingMaster Reference Manual*. Instructions for planning, configuring, deploying, and managing the entire WLAN with the RingMaster tool suite
- *Trapeze Mobility System Software Configuration Guide*. Instructions for configuring and managing the system through the MSS CLI
- *Trapeze Mobility System Software Command Reference*. Functional and alphabetic reference to all MSS commands supported on MX switches and MP access points

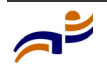

Chapter 1

## Safety and Advisory Notices

The following kinds of safety and advisory notices appear in this manual. (For translations of the warning conventions and of all warnings in this manual, see the *Trapeze Regulatory Information* document.)

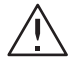

**Caution!** This situation or condition can lead to data loss or damage to the product or other property.

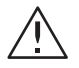

Warning! This situation or condition can cause injury.

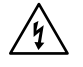

**Warning!** High voltage. This situation or condition can cause injury due to electric shock.

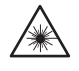

**Warning!** Radiation. This situation or condition can cause injury due to improper handling of fiber-optic equipment.

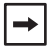

Note. This information is of special interest.

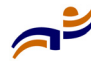

## **Text and Syntax Conventions**

Trapeze manuals use the following text and syntax conventions:

| Convention           | Use                                                                                                    |
|----------------------|----------------------------------------------------------------------------------------------------|
| Monospace text       | Sets off command syntax or sample commands and system responses.                                                                                   |
| Bold text            | Highlights commands that you enter or items you select.                                                                                            |
| Italic text          | Designates command variables that you replace<br>with appropriate values, or highlights publication<br>titles or words requiring special emphasis. |
| Menu Name > Command  | Indicates a menu item that you select. For example,<br>File > New indicates that you select New from the<br>File menu.                             |
| [] (square brackets) | Enclose optional parameters in command syntax.                                                                                                    |
| { } (curly brackets) | Enclose mandatory parameters in command syntax.                                                                                                    |
| (vertical bar)       | Separates mutually exclusive options in command syntax.                                                                                            |

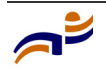

#### Documentation

Chapter 1

# **MP-620 Overview**

| Hardware Overview          | 8  |
|----------------------------|----|
| External Hardware Features | 9  |
| System Configuration       | 12 |
| Features and Benefits      | 13 |

A Trapeze Networks Mobility Point (MP) access point model MP-620 provides IEEE 802.11 wireless access to the network. MP access points are designed for use with a Trapeze Networks Mobility Exchange (MX) switch. MP access points require hardware installation only. All configuration for an MP access point takes place on the MX switch.

**Warning!** Installation must be performed by qualified service personnel only. Read and follow all warning notices and instructions marked on the product or included in the documentation. Before installing the product, read the *Trapeze Regulatory Information* document.

**Note.** The MP radios are disabled by default and can be enabled only by a system administrator using the MX switch.

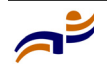

**|→** 

## **Hardware Overview**

The MP-620 provides wireless access point services for clients in the local LAN area. It is housed in a weatherproof enclosure for mounting outdoors and includes its own brackets for attaching to a wall, pole, radio mast, or tower structure. The unit is powered through its Ethernet cable connection from a power injector module that is installed indoors.

**Radio Characteristics** – The IEEE 802.11a and 802.11g standards use a radio modulation technique known as Orthogonal Frequency Division Multiplexing (OFDM), and a shared collision domain (CSMA/CA). The 802.11a standard operates in the 5 GHz Unlicensed National Information Infrastructure (UNII) band, and the 802.11g standard in the 2.4 GHz band.

IEEE 802.11g includes backward compatibility with the IEEE 802.11b standard. IEEE 802.11b also operates at 2.4 GHz, but uses Direct Sequence Spread Spectrum (DSSS) and Complementary Code Keying (CCK) modulation technology to achieve a communication rate of up to 11 Mbps.

The MP-620 provides a 54 Mbps half-duplex connection for each active channel.

## **Package Checklist**

The MP-620 package includes:

- One MP-620 Mobility Point (MP) access point
- One Category 5 network cable, length 164 ft (50 m)
- One power injector module and power cord
- Outdoor pole-mounting bracket kit
- This User Guide
- Optional: Two N-type RF coaxial cables
- Optional: Outdoor wall-mounting bracket kit
- Optional: Lightning protector for outdoor antenna

Contact Trapeze Networks if there are any incorrect, missing or damaged parts. If possible, retain the carton, including the original packing materials. Use them again to repack the product in case there is a need to return it.

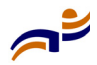

## **External Hardware Features**

Figure 1 and Figure 2 show the external hardware features of the MP-620.

### Figure 1. MP Access Point Model MP-620—Bottom View

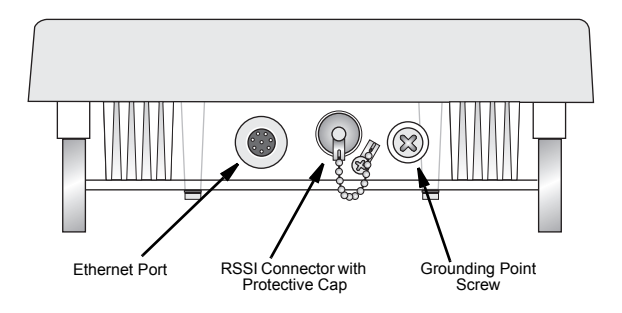

#### Figure 2. MP Access Point Model MP-620-Top View

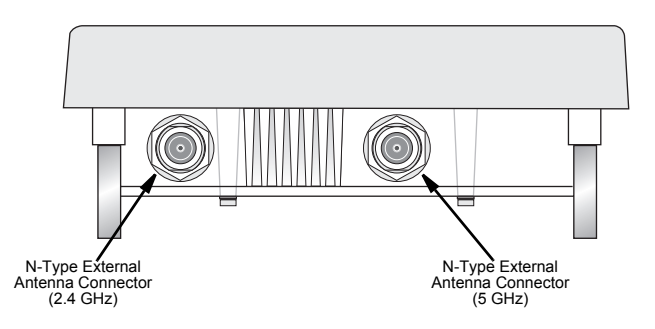

## **External Antenna Options**

The MP-620 unit does not include an integrated antenna, but provides various external antenna options for both 5 GHz and 2.4 GHz operation. The MP-620 unit both requires the 2.4 GHz 8 dBi omnidirectional external antenna for 2.4 GHz operation. The following table summarizes the external antenna options:

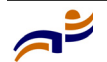

| Antenna Type                    | Gain (dBi) | HPBW*<br>Horizontal | HPBW*<br>Vertical | Polarization        |
|---------------------------------|------------|---------------------|-------------------|---------------------|
| 5 GHz<br>Omnidirectional        | 8          | 360                 | 12                | Linear,<br>vertical |
| 5 GHz<br>120-Degree<br>Sector   | 13.5       | 120                 | 6                 | Linear,<br>vertical |
| 5 GHz<br>18-Degree Panel        | 18         | 18                  | 18                | Linear,<br>vertical |
| 2.4 GHz<br>120-Degree<br>Sector | 10         | 120                 | 15                | Linear,<br>vertical |
| 2.4 GHz<br>Omnidirectional      | 8          | 360                 | 15                | Linear,<br>vertical |

#### Table 1. External Antenna Options

\* Half-power beam width in degrees

External antennas connect to the N-type RF connectors on the MP-620 using the provided coaxial cables.

### **Ethernet Port**

The MP-620 has one 10BASE-T/100BASE-TX 8-pin DIN port that connects to the power injector module using the included Ethernet cable. The Ethernet port connection provides power to the MP-620 as well as a data link to the local network.

**Note.** The power injector module does not support Power over Ethernet (PoE) based on the IEEE 802.3af standard. The MP-620 must always be powered on by being connected to the power injector module.

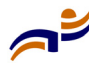

**→** 

## **Power Injector Module**

The MP-620 receives power through its network cable connection using power-over-Ethernet technology. A power injector module is included in the MP-620 package and provides two RJ-45 Ethernet ports, one for connecting to the MP-620 (Output), and the other for connecting to an MX switch or a local LAN switch (Input).

The Input port uses an MDI (i.e., internal straight-through) pin configuration. You can therefore use straight-through twisted-pair cable to connect this port to most network interconnection devices such as a switch or router that provide MDI-X ports. However, when connecting the access point to a workstation or other device that does not have MDI-X ports, you must use crossover twisted-pair cable.

### Figure 3. Power Injector Module

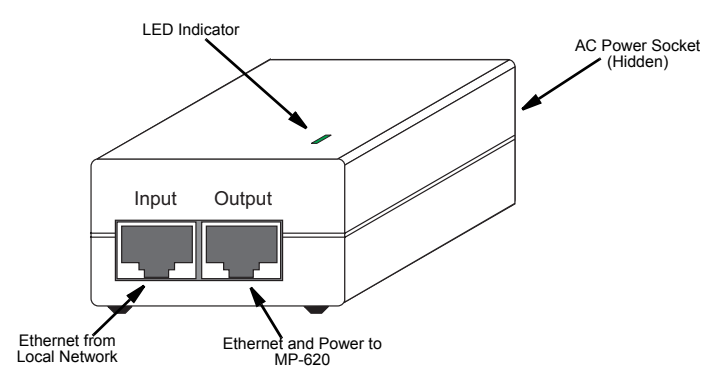

The MP-620 does not have a power switch. It is powered on when its Ethernet port is connected to the power injector module, and the power injector module is connected to an AC power source. The power injector includes one LED indicator that turns on when AC power is applied.

The power injector module automatically adjusts to any AC voltage between 100-240 volts at 50 or 60 Hz. No voltage range settings are required.

 $\triangle$ 

**Warning!** The power injector module is designed for indoor use only. Never mount the power injector outside with MP-620 unit.

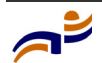

### **Receive Signal Strength Indicator (RSSI) BNC Connector**

This connector is unused at this time.

### **Grounding Point**

Even though the MP-620 includes its own built-in lightning protection, it is important that the unit is properly connected to ground. A grounding screw is provided for attaching a ground wire to the unit.

## Wall- and Pole-Mounting Bracket Kits

The MP-620 includes bracket kits that can be used to mount the unit to a wall, pole, radio mast, or part of a tower structure.

## **Lightning Protector for Oudoor Antenna**

If you are using the MP-620 with an outdoor antenna, Trapeze Networks recommends installing an external lightning protector for the antenna.

## **System Configuration**

At each location where an MP-620 unit is installed, it must be connected to the local network using the power injector module. The following figure illustrates the system component connections.

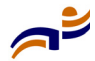

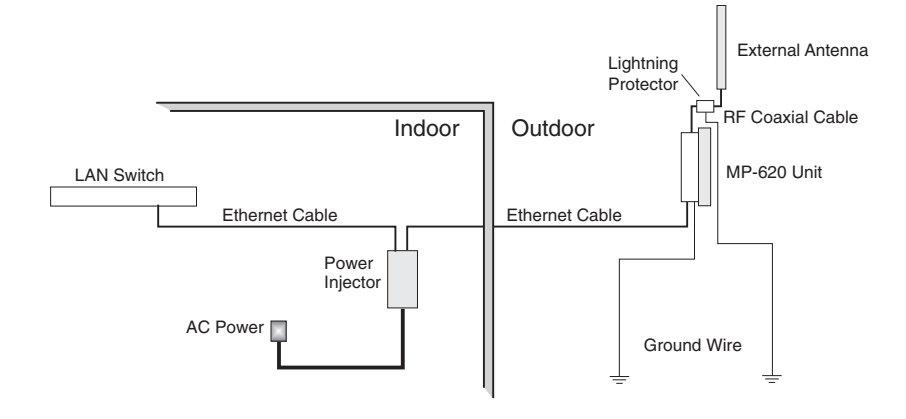

### Figure 4. System Component Connections

## **Features and Benefits**

The MP-620 provides the following features and benefits:

- The MP-620 supports access point services for the 5 GHz and 2.4 GHz radios using various external antenna options
- Maximum data rate up to 108 Mbps on the 802.11a (5 GHz) radio
- Outdoor weatherproof design
- IEEE 802.11a and 802.11b/g compliant
- Local network connection via 10/100 Mbps Ethernet port
- Powered through its Ethernet cable connection to the power injector module
- Includes wall- and pole-mount brackets
- Security through 64/128/152-bit Wired Equivalent Protection (WEP) or 128-bit Advanced Encryption Standard (AES) encryption
- Scans all available channels and selects the best channel and data rate based on the signal-to-noise ratio

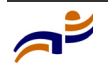

#### Features and Benefits

Chapter 2

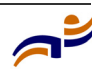

# Installing and Connecting an MP-620 Access Point

| Installation Requirements and Recommendations | 15 |
|-----------------------------------------------|----|
| Installing an MP-620                          | 19 |
| Connecting an MP to an MX Switch              | 25 |

**Note.** Before installing an MP access point, you might need to generate a network plan and an MP work order with RingMaster. (See "RingMaster Network Plan and Work Orders" on page 15.)

## Installation Requirements and Recommendations

For best results, follow these requirements and recommendations before installing an MP-620 access point.

## **RingMaster Network Plan and Work Orders**

If you are using RingMaster to plan your Trapeze Networks Mobility System installation, you might want to create and verify a network plan for the entire Trapeze network installation and generate an MP work order, before installing MP access points. A network plan and the MP work orders generated from it provide the following information about MP access point installation and configuration:

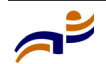

**→** 

#### **Installation Requirements and Recommendations**

Chapter 3

- Number of MP access points required for adequate WLAN capacity in each coverage area
- Detailed installation location for each MP access point
- Settings for all MP access points in the WLAN

(For information about installing RingMaster, creating and verifying a network plan, and generating an MP work order, see the *Trapeze RingMaster User's Guide* and *Trapeze RingMaster Reference Manual*.)

## **MX Switch Recommendation**

Trapeze Networks recommends that you install and configure the MX switch before installing an MP access point. If the switch is already installed and configured for the MP access point(s), you can immediately verify the cable connection(s) when you plug the cable(s) into the MP access point.

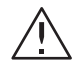

**Caution!** MP model MP-620 is designed to receive power only from a Trapeze-approved power injector. Connecting an MP access point to a Power over Ethernet (PoE) device that is not approved by Trapeze Networks can damage the equipment.

(For information about connecting an MP access point to an MX switch port, see "Connecting an MP to an MX Switch" on page 25.)

### **Weather Conditions**

When planning an MP-620 installation, you must take into account any extreme weather conditions that are known to affect your location. Consider these factors:

- **Temperature** The MP-620 is tested for normal operation in temperatures from -33°C to 55°C. Operating in temperatures outside of this range may cause the unit to fail.
- Wind Velocity The MP-620 can operate in winds up to 90 MPH and survive higher wind speeds up to 125 MPH. You must consider the known maximum wind velocity and direction at the site and be sure that any supporting structure, such as a pole, mast, or tower, is built to withstand this force.

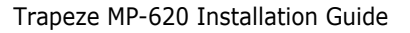

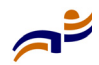

- Lightning The MP-620 includes its own built-in lightning protection. However, you should make sure that the unit, any supporting structure, and cables are all properly grounded. Additional protection using lightning rods, lightning arrestors, or surge suppressors may also be employed.
- **Rain** The MP-620 is weatherproofed against rain. Also, prolonged heavy rain has no significant effect on the radio signal. However, it is recommended to apply weatherproof sealing tape around the Ethernet port and antenna connectors for extra protection. If moisture enters a connector, it may cause a degradation in performance.
- Snow and Ice Falling snow, like rain, has no significant effect on the radio signal. However, a build up of snow or ice on antennas may cause a degradation in performance. In this case, the snow or ice has to be cleared from the antennas to restore proper operation of the unit.

## **Ethernet Cabling**

When you have determined a suitable location for the MP-620, you must plan a cable route from the MP-620 outdoors to the power injector module indoors. Consider these points:

- The Ethernet cable length should never be longer than 100 m (328 ft)
- Determine a building entry point for the cable
- Determine if conduits, bracing, or other structures are required for safety or protection of the cable
- For lightning protection at the power injector end of the cable, consider using a lightning arrestor immediately before the cable enters the building

## Grounding

It is important that the MP-620 unit, cables, lightning protectors, and any supporting structures are properly grounded. The MP-620 unit includes a grounding screw for attaching a ground wire. Be sure that grounding is available and that it meets local and national electrical codes.

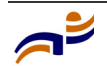

## **MP Radio Safety Advisories**

When you enable the MP radio(s) as part of MX switch configuration, the radios are able to receive and transmit radio frequency energy as soon as you connect the MP access point(s) to the MX switch, either directly or through the network.

### **Radio Frequency Exposure**

Federal Communications Commission (FCC) Docket 96-8 for Spread Spectrum Transmitters specifies a safety standard for human exposure to radio frequency electromagnetic energy emitted by FCC-certified equipment. When used with the proper antennas (shipped in the product), Trapeze Networks MP access point products meet the uncontrolled environmental limits found in OET-65 and ANSI C95.1-1991. Proper installation of the MP access point according to the instructions in this manual will result in user exposure that is below the FCC recommended limits.

### **Additional Radio Safety Advisories**

For additional radio safety warnings, the Trapeze Regulatory Information document.

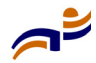

## **Installing an MP-620**

The MP-620 includes its own bracket kit for mounting the unit to a 1.5 to 2 inch diameter steel pole or tube. The pole-mounting bracket allows the unit to be mounted to part of a radio mast or tower structure. The unit also has a wall-mounting bracket kit that enables it to be fixed to a building wall or roof when using external antennas.

Hardware installation of the MP-620 involves these steps:

- **1** Mount the unit on a wall, pole, mast, or tower using the mounting bracket.
- 2 Mount external antennas on the same supporting structure as the MP-620 and connect them to the unit.
- **3** Connect the Ethernet cable and a grounding wire to the unit.
- **4** Connect the power injector to the Ethernet cable, a local LAN switch, and an AC power source.

## **Mounting the Unit**

You can mount the MP-620 using either the pole-mounting bracket or the wall-mounting bracket. Use one of the following procedures.

### **Using the Pole-Mounting Bracket**

Perform the following steps to mount the unit to a 1.5 to 2 inch diameter steel pole or tube using the mounting bracket:

- 1 Always attach the bracket to a pole with the open end of the mounting grooves facing up.
- 2 Place the U-shaped part of the bracket around the pole and tighten the securing nut just enough to hold the bracket to the pole. (The bracket may need to be rotated around the pole during the alignment process.)

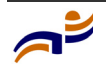

### Figure 5. Attaching the Bracket to the Pole

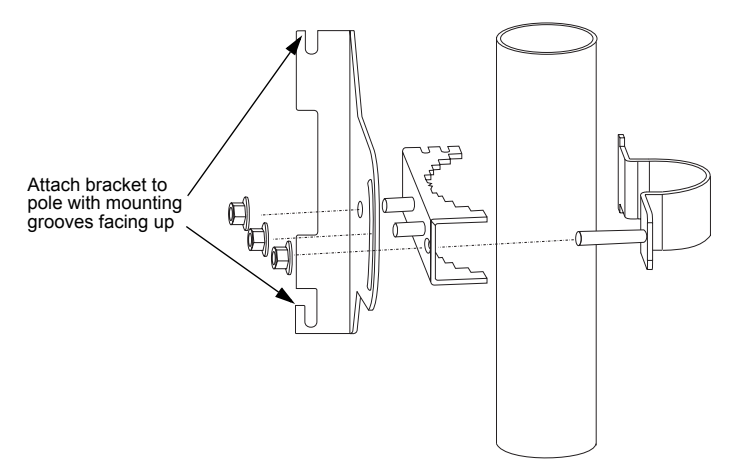

**3** Use the included nuts to tightly secure the MP-620 to the bracket.

### **Mounting on Larger Diameter Poles**

In addition, there is a method for attaching the pole-mounting bracket to a pole that is 2 to 5 inches in diameter using an adjustable steel band clamp (not included in the kit). A steel band clamp up to 0.5 inch (1.27 cm) wide can be threaded through the main part of the bracket to secure it to a larger diameter pole without using the U-shaped part of the bracket. This method is illustrated in the following figure.

### Figure 6. Attaching the Bracket Using a Steel Band Clamp

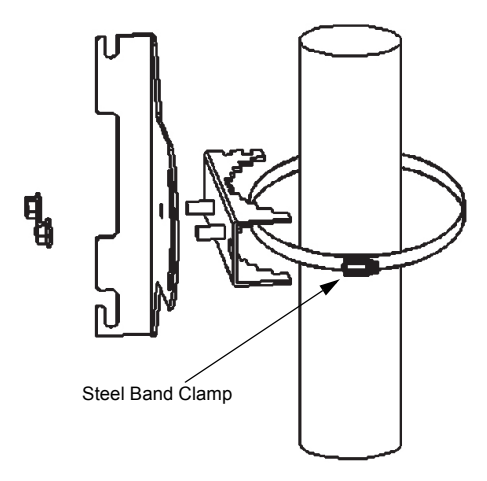

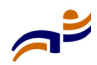

### Using the Wall-Mounting Bracket

Perform the following steps to mount the unit to a wall using the wall-mounting bracket:

**1** Always attach the bracket to a wall with the open end of the mounting grooves facing up (see following figure).

### Figure 7. Wall-Mounting Bracket

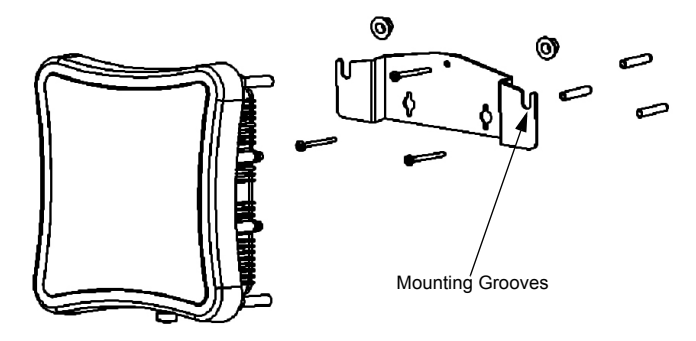

- **2** Position the bracket in the intended location and mark the position of the three mounting screw holes.
- **3** Drill three holes in the wall that match the screws and wall plugs included in the bracket kit, then secure the bracket to the wall.
- **4** Use the included nuts to tightly secure the MP-620 to the bracket.

## **Connecting External Antennas**

When deploying an MP-620 access point, you need to mount external antennas and connect them to the unit. Typically, access point operation requires a 2.4 GHz antenna.

Perform these steps:

- **1** Mount the external antenna to the same supporting structure as the MP-620, within 3 m (10 ft) distance, using the bracket supplied in the antenna package.
- **2** If you are installing the optional lightning protector for an outdoor antenna, perform the following steps. Otherwise, skip to step 3.

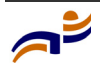

Chapter 3

- **a** Solder the grounding cable to the grounding nut supplied with the lightning protector. Trapeze Networks recommends that you use 6-gauge cable for the grounding cable. The grounding cable must be properly earthed in order to provide adequate protection.
- **b** Attach the grounding nut, locking washer, and hex nut to the lightning protector, in the order shown in Figure 8.

## Figure 8. Attaching the Grounding Nut, Locking Washer, and Hex Nut to the Optional Lightning Protector

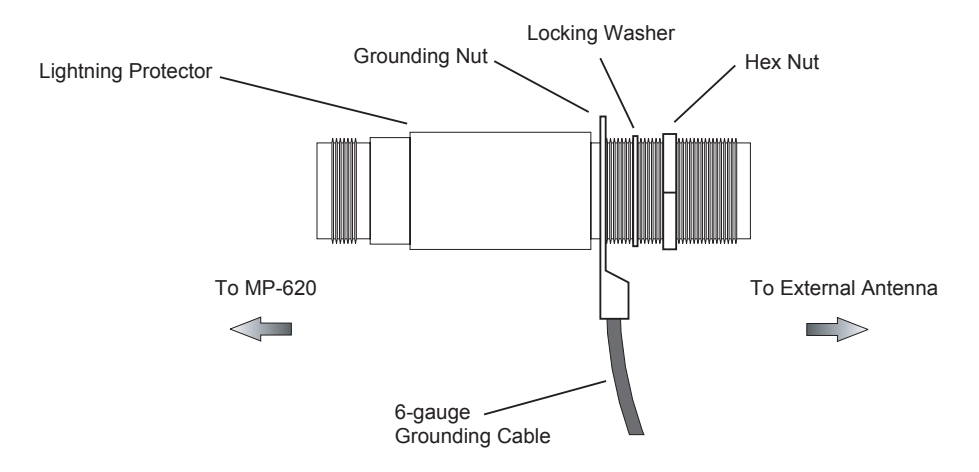

- **c** Connect one end of the short RF coaxial cable to the MP-620's N-type connector, and connect the other end to the lightning protector.
- **d** Connect one end of the 3m RF coaxial cable to the lightning protector, and connect the other end to the outdoor antenna. Continue with step 4.
- **3** Connect the antenna to the MP-620's N-type connector using the RF coaxial cable provided in the antenna package.
- **4** Apply weatherproofing tape to the antenna connectors to help prevent water entering the connectors.

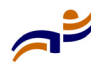

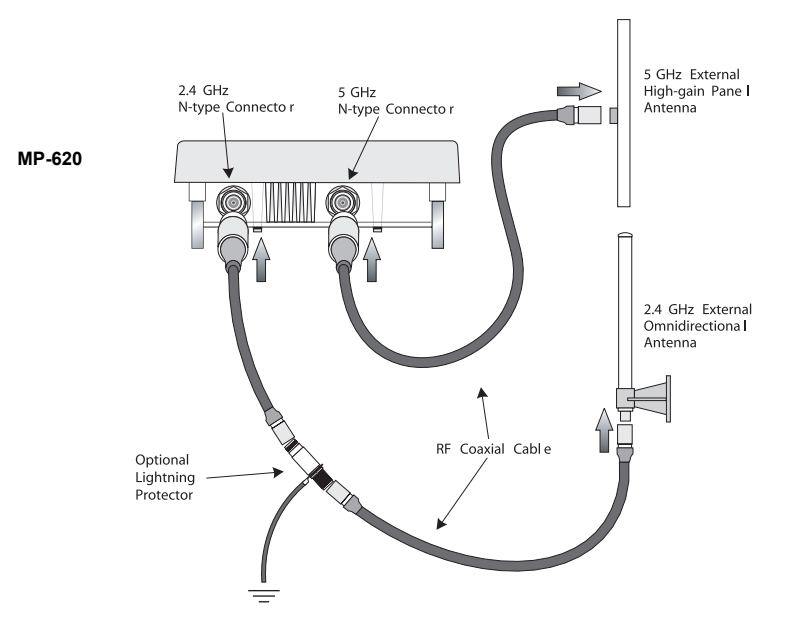

### Figure 9. Connecting External Antennas to the MP-620

### **Connecting Cables to the Unit**

**1** Attach the Ethernet cable to the Ethernet port on the MP-620.

**Note.** The Ethernet cable included with the package is 30 m (100 ft) long. To wire a longer cable (maximum 100 m, 325 ft), use the connector pinout information in Appendix B.

- 2 For extra protection against rain or moisture, apply weatherproofing tape (not included) around the Ethernet connector.
- **3** Be sure to ground the unit with an appropriate grounding wire (not included) by attaching it to the grounding screw on the unit.

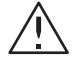

**→**|

**Caution!** Be sure that grounding is available and that it meets local and national electrical codes. For additional lightning protection, use lightning rods, lightning arrestors, or surge suppressors.

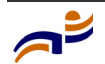

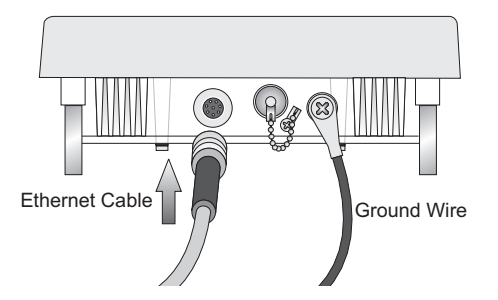

### Figure 10. Attaching an Ethernet Cable to the MP-620

## **Connecting the Power Injector**

To connect the MP-620 to a power source:

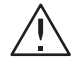

**Caution!** Do not install the power injector outdoors. The unit is for indoor installation only.

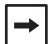

**Note.** The MP-620's Ethernet port does not support Power over Ethernet (PoE) based on the IEEE 802.3af standard. Do not try to power the unit by connecting it directly to a network switch that provides IEEE 802.3af PoE. Always connect the unit to the included power injector module.

- **1** Connect the Ethernet cable from the MP-620 to the RJ-45 port labeled "Output" on the power injector.
- 2 Connect a straight-through unshielded twisted-pair (UTP) cable from a local LAN switch to the RJ-45 port labeled "Input" on the power injector. Use Category 5 or better UTP cable for 10/100BASE-TX connections.

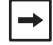

**Note.** The RJ-45 port on the power injector is an MDI port. If connecting directly to a computer for testing the link, use a crossover cable.

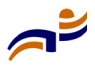

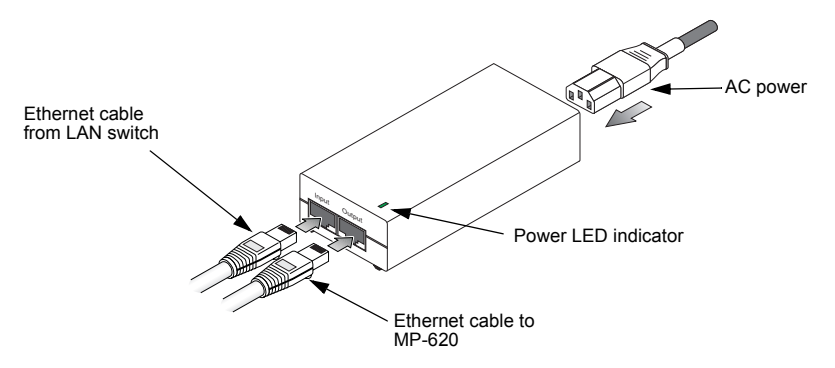

#### Figure 11. Connecting Cables to the Power Injector

- **3** Insert the power cable plug directly into the standard AC receptacle on the power injector.
- **4** Plug the other end of the power cable into a grounded, 3-pin socket, AC power source.

**Note.** For International use, you may need to change the AC line cord. You must use a line cord set that has been approved for the receptacle type in your country.

**5** Check the LED on top of the power injector to be sure that power is being supplied to the MP-620 through the Ethernet connection.

## **Connecting an MP to an MX Switch**

You can connect an MP access point directly to an MX switch or indirectly to the switch through an intermediate Layer 2 or Layer 3 network.

- To connect the MP directly to an MX switch, configure the MX switch port as an MP access port and use the following procedure to insert the cable into the MX switch and verify the link.
- To connect the MP indirectly to an MX switch though the network, configure a Distributed MP connection on the MX switch.

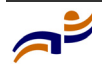

⇒

#### Connecting an MP to an MX Switch

Chapter 3

You can use the CLI or RingMaster to configure an MP access port or Distributed MP connection. (See the *Trapeze Mobility System Software Configuration Guide* or the *Trapeze RingMaster User's Guide*.)

Figure 12 shows how to insert a Cat 5 cable into 10/100 Ethernet port on an MX switch. Refer to this figure as you perform the procedure.

### Figure 12. 10/100 Cat 5 Cable Installation

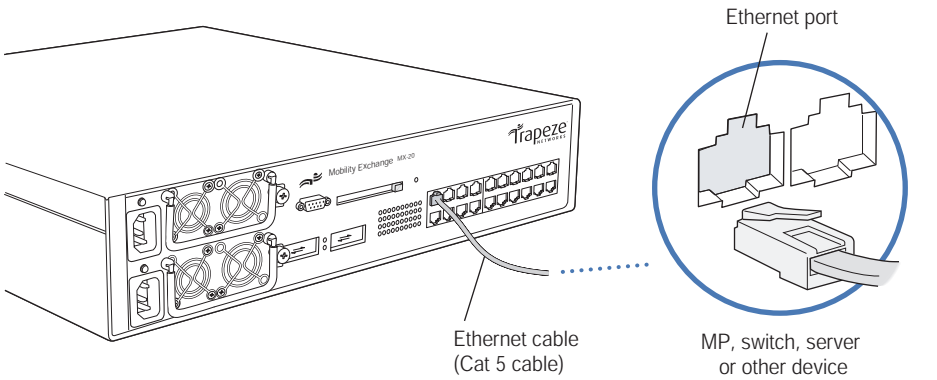

840-9502-0058

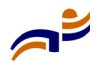

- **1** Insert a Cat 5 cable with a standard RJ-45 connector as shown in Figure 12. For connection to an MP access point, use a straight-through cable.
- **2** When the link is activated, observe the MP LED for the port on the MX switch:

| MX Switch's MP LED          | Meaning                                                                                                    |
|-----------------------------|----------------------------------------------------------------------------------------------------|
| Solid green                 | For an MP access point's active link, all the following are true:                                                                                                    |
|                             | • MP access point has booted.                                                                                                    |
|                             | • MP access point has received a valid configuration from the MX switch.                                                                                                    |
|                             | • Management link with an MP access point is operational.                                                                                                    |
|                             | • At least one radio is enabled or is in sentry mode.                                                                                                    |
|                             | For an MP access point's secondary link, the link is present.                                                                                                    |
| Alternating green and amber | MP access point is booting with an image<br>received from the MX switch. After the access<br>point boots and receives its configuration, this<br>LED appearance persists until a radio is enabled<br>or is placed in sentry mode. |
| Solid amber                 | PoE is on.                                                                                                    |
| Blinking amber              | MP is unresponsive or there is a PoE problem.                                                                                                    |
| Unlit                       | PoE is off.                                                                                                    |
|                             |                                                                                                    |

|→|

**Note.** An MX switch's 10/100 Ethernet ports are configured as wired network ports by default. You or the system administrator must change the port type for an MX port directly connected to an MP to activate the link. (See the *Trapeze Mobility Exchange Installation and Basic Configuration Guide*.)

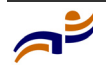

#### Connecting an MP to an MX Switch

Chapter 3

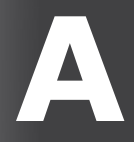

# **MP-620 Technical Specifications**

This appendix lists the technical specifications for the Trapeze Networks MP-620 access point. Table 2 lists the mechanical and compliance specifications. (For detailed compliance information, see the *Trapeze Regulatory Information* document.) Table 3 lists the MAC address allocation scheme. The remaining tables list the specifications and link budgets for the external antennas.

(For specifications for the MX switch, see the *Trapeze Mobility Exchange Installation and Basic Configuration Guide.*)

-

 $\rightarrow$ 

→|

**Note.** This Listed Accessory is designed and approved to be used only with Trapeze Networks Mobility Exchange (MX) models MX-20, MX-8, MX-216, and MXR-2. (The MX-200 and MX-400 switches do not directly connect to the MP.)

**Note.** The MP radios are disabled by default and can be enabled only by the system administrator using the RingMaster management application or the MX switch's command-line interface (CLI).

**Note.** The radio frequency band, operating channels, and transmit power depend on the country of operation specified by the system administrator using RingMaster or the MX switch's CLI.

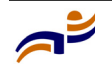

## MP-620 Mechanical and Compliance Specifications

Table 2 lists the mechanical and compliance specifications for the MP-620.

| Specification                 | Description                                                                                                    |
|-------------------------------|----------------------------------------------------------------------------------------------------|
| Maximum Channels<br>(Outdoor) | Based on the country of operation specified by the system administrator                                                                                                    |
| Data Rates                    | <ul> <li>802.11a:</li> <li>6, 9, 12, 18, 24, 36, 48, 54 Mbps per channel</li> <li>802.11g:</li> <li>6, 9, 11, 12, 18, 24, 36, 48, 54 Mbps per channel</li> <li>802.11b:</li> <li>1, 2, 5.5, 11 Mbps per channel</li> </ul> |
| Maximum Clients               | 64 for the radio interface set to access point mode                                                                                                    |
| Modulation Types              | 802.11a: BPSK, QPSK, 16-QAM, 64-QAM<br>802.11g: CCK, BPSK, QPSK, OFDM<br>802.11b: CCK, BPSK, QPSK                                                                                                    |
| Network Configuration         | Access Point Mode:<br>Infrastructure                                                                                                    |
| Operating Frequency           | <ul> <li>802.11a:</li> <li>5.15 GHz to 5.825 GHz based on country regulations</li> <li>802.11b/g:</li> <li>2.4 GHz to 2.4835 GHz based on country regulations</li> </ul>                                                   |
| Power Injector                | Input: 100-240 VAC, 47-63 Hz, 1.5 A<br>Output: 48 VDC, 1.2 A                                                                                                    |
| Physical Size                 | 19.8 x 19.8 x 6.33 cm (7.8 x 7.8 x 2.49 in)                                                                                                    |
| Weight                        | 4.8 kg (10.58 lbs)                                                                                                    |
| Temperature                   | Operating: -33 to 55 °C (-27.4 to 131 °F)<br>Storage: -40 to 80 °C (-40 to 176 °F)                                                                                                    |

Table 2. MP-620 Mechanical and Compliance Specifications

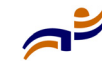

| Specification              | Description                                                     |
|----------------------------|-----------------------------------------------------------------|
| Humidity                   | 5% to 95% (non-condensing)                                      |
| EMC Compliance (Class B)   | FCC Class B (US)                                                |
|                            | RTTED 1999/5/EC                                                 |
|                            | DGT (Taiwan)                                                    |
| Radio Signal Certification | FCC Part 15 15.407(b) (5 GHz)                                   |
|                            | FCC Part 15.247 (2.4 GHz)                                       |
|                            | IC RSS-210                                                      |
|                            | EN 300.328, EN 302.893                                          |
|                            | EN 300 826, EN 301.489-1, EN 301.489-17                         |
|                            | ETSI 300.328; ETS 300 826 (802.11b)                             |
| Safety                     | UL/cUL60950-1, IEC60950-1 (CB), IP68 (NEMA-250 6P)              |
| Standards                  | IEEE 802.3 10BASE-T, IEEE 802.3u 100BASE-TX, IEEE 802.11a, b, g |

Table 2. MP-620 Mechanical and Compliance Specifications

## Federal Communication Commission Interference Statement

This equipment has been tested and found to comply with the limits for a Class B digital device, pursuant to Part 15 of the FCC Rules. These limits are designed to provide reasonable protection against harmful interference in a residential installation. This equipment generates, uses and can radiate radio frequency energy and, if not installed and used in accordance with the instructions, may cause harmful interference to radio communications. However, there is no guarantee that interference will not occur in a particular installation. If this equipment does cause harmful interference to radio or television reception, which can be determined by turning the equipment off and on, the user is encouraged to try to correct the interference by one of the following measures:

- Reorient or relocate the receiving antenna.
- Increase the separation between the equipment and receiver.

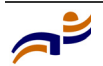

#### Federal Communication Commission Interference Statement Appendix A

- Connect the equipment into an outlet on a circuit different from that to which the receiver is connected.
- Consult the dealer or an experienced radio/TV technician for help.

This device complies with Part 15 of the FCC Rules. Operation is subject to the following two conditions: (1) This device may not cause harmful interference, and (2) this device must accept any interference received, including interference that may cause undesired operation.

**FCC Caution:** Any changes or modifications not expressly approved by the party responsible for compliance could void the user's authority to operate this equipment.

For operation within  $5.15 \sim 5.25$ GHz frequency range, it is restricted to indoor environment.

### **IMPORTANT NOTE:**

#### FCC Radiation Exposure Statement:

This equipment complies with FCC radiation exposure limits set forth for an uncontrolled environment. This equipment should be installed and operated with minimum distance 20cm between the radiator & your body.

This transmitter must not be co-located or operating in conjunction with any other antenna or transmitter.

IEEE 802.11b or 802.11g operation of this product in the U.S.A. is firmware-limited to channels 1 through 11.

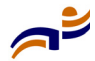

## **MAC Addresses**

Each MP-620 is assigned a unique block of 64 MAC addresses. Each radio has 32 MAC addresses and can therefore support up to 32 SSIDs, with one MAC address assigned to each SSID as its BSSID.

An MP's MAC address block is listed on a label on the back of the MP. If the MP is already deployed and running on the network, you can display the MAC address assignments by using the **show {ap | dap} status** command.

All MAC addresses on an MP are assigned based on the MP's base MAC address, as described in Table 3.

| MP base MAC<br>Address                       | • | The MP has a base MAC address. All the other addresses are assigned based on this address.                                                                                                    |
|----------------------------------------------|---|----------------------------------------------------------------------------------------------------|
| Ethernet Port<br>MAC Addresses               | • | The Ethernet port equals the MP base MAC address.                                                                                                    |
| 802.11a Radio<br>and SSID MAC<br>Addresses   | • | The 802.11a radio equals the MP base MAC address + 1.<br>The BSSIDs for the SSIDs configured on the 802.11a radio end<br>in odd numbers. The first BSSID is equal to the MP's base<br>MAC address + 1. The next BSSID is equal to the MP's base<br>MAC address + 3, and so on. |
| 802.11b/g Radio<br>and SSID MAC<br>Addresses | • | The 802.11b/g radio equals the MP base MAC address.<br>The BSSIDs for the SSIDs configured on the 802.11b/g radio<br>end in even numbers. The first BSSID is equal to the MP's base<br>MAC address. The next BSSID is equal to the MP's base MAC<br>address + 2, and so on.    |

#### Table 3. MAC Address Allocations on MP-620

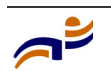

## **Antenna Specifications**

## 8 dBi Omnidirectional (2.4 GHz)

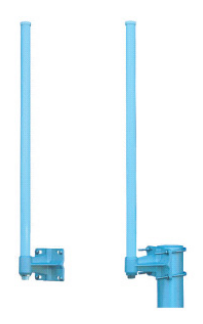

### Table 4. 8 dBi Omnidirectional (2.4 GHz) Antenna Specifications

| Specification   | Description           |
|-----------------|-----------------------|
| Model Number    | ANT-1360-OUT          |
| Frequency Range | 2.400 - 2.500 GHz     |
| Gain            | 8 dBi                 |
| VSWR            | 2.0 : 1 max           |
| Polarization    | Linear, vertical      |
| HPBW            | Horizontal: 360°      |
| Downtilt        | 0°                    |
| Power Handling  | 50 W (cw)             |
| Impedance       | 50 Ohms               |
| Connector       | N type, male          |
| Radome          | Material: Fiber glass |
|                 | Color: Gray-white     |

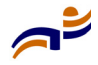

I

| Specification | Description                                         |  |
|---------------|-----------------------------------------------------|--|
| Environmental | Survival Wind Speed: 216 km/hr                      |  |
|               | Temperature: -40 °C to 80 °C                        |  |
|               | Humidity: 95% @ 25 °C                               |  |
| Mechanical    | Dimensions: 58 x 2.1 cm (diameter) (22.8 x 0.82 in) |  |
|               | Weight: 200 g (0.44 lbs)                            |  |

Table 4. 8 dBi Omnidirectional (2.4 GHz) Antenna Specifications

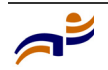

## 8 dBi Omnidirectional (5 GHz)

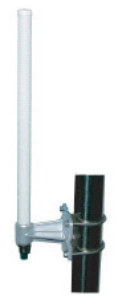

### Table 5. 8 dBi Omnidirectional (5 GHz) Antenna Specifications

| Specification   | Description                                        |  |
|-----------------|----------------------------------------------------|--|
| Model Number    | ANT-5360-OUT                                       |  |
| Frequency Range | 5.725 - 5.875 GHz                                  |  |
| Gain            | 8 dBi                                              |  |
| VSWR            | 2.0 : 1 max                                        |  |
| Polarization    | Linear, vertical                                   |  |
| HPBW            | Horizontal: 360°                                   |  |
| Downtilt        | 0°                                                 |  |
| Power Handling  | 5 W (cw)                                           |  |
| Impedance       | 50 Ohms                                            |  |
| Connector       | N type, female                                     |  |
| Radome          | Material: Fiber glass                              |  |
|                 | Color: Gray-white                                  |  |
| Environmental   | Survival Wind Speed: 216 km/hr                     |  |
|                 | Temperature: -40 °C to 80 °C                       |  |
|                 | Humidity: 95% @ 25 °C                              |  |
| Mechanical      | Dimensions: 32.5 x 2.2 cm diameter (12.8 x 8.6 in) |  |
|                 | Weight: 1100 g (2.4 lbs)                           |  |

I

I

## 13.5 dBi 120-Degree Sector

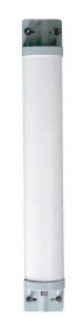

### Table 6. 13.5 dBi 120-Degree Sector Antenna Specifications

| Specification   | Description                                         |  |
|-----------------|-----------------------------------------------------|--|
| Model Number    | ANT-5120-OUT                                        |  |
| Frequency Range | 5.150 - 5.875 GHz                                   |  |
| Gain            | 13.5 dBi                                            |  |
| VSWR            | 2.0 : 1 max                                         |  |
| Polarization    | Linear, vertical                                    |  |
| HPBW            | Horizontal: 120°                                    |  |
|                 | Vertical: 6°                                        |  |
| Downtilt        | 0°                                                  |  |
| Power Handling  | 5 W (cw)                                            |  |
| Impedance       | 50 Ohms                                             |  |
| Connector       | N type, female                                      |  |
| Radome          | Material: ABS                                       |  |
|                 | Color: Gray, white                                  |  |
| Environmental   | Survival Wind Speed: 216 km/hr                      |  |
|                 | Temperature: -40 °C to 80 °C                        |  |
|                 | Humidity: 95% @ 25 °C                               |  |
| Mechanical      | Dimensions: 62 x 8.8 x 7 cm (24.4 x 3.46 x 2.76 in) |  |
|                 | Weight: 590 g (1.3 lbs)                             |  |

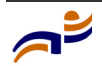

I

## 10 dBi 120-Degree Sector

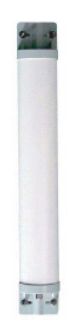

#### Table 7. 10 dBi 120-Degree Sector Antenna Specifications

| Specification   | Description        |
|-----------------|--------------------|
| Model Number    | ANT-1120-OUT       |
| Frequency Range | 2.4 - 2.5 GHz      |
| Gain            | 10 dBi             |
| VSWR            | 2.0 : 1 max        |
| Polarization    | Linear, vertical   |
| HPBW            | Horizontal: 120°   |
|                 | Vertical: 15°      |
| Downtilt        | 0°                 |
| Power Handling  | 10 W (cw)          |
| Impedance       | 50 Ohms            |
| Connector       | N type, female     |
| Radome          | Material: ABS      |
|                 | Color: Gray, white |

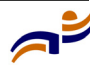

| Specification | Description                                         |  |
|---------------|-----------------------------------------------------|--|
| Environmental | Survival Wind Speed: 216 km/hr                      |  |
|               | Temperature: -40 °C to 80 °C                        |  |
|               | Humidity: 95% @ 25 °C                               |  |
| Mechanical    | Dimensions: 75 x 8.8 x 7 cm (29.5 x 3.46 x 2.76 in) |  |
|               | Weight: 700 g (1.5 lbs)                             |  |

Table 7. 10 dBi 120-Degree Sector Antenna Specifications

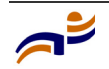

## 18 dBi 18-Degree Panel

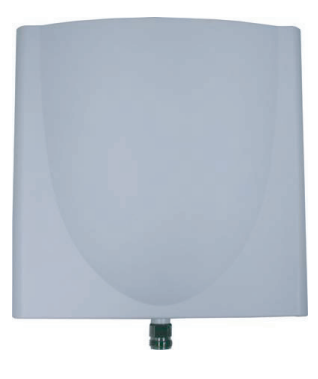

### Table 8. 18 dBi 18-Degree Panel Antenna Specifications

| Specification   | Description        |
|-----------------|--------------------|
| Model Number    |                    |
| Frequency Range | 4.9 - 5.875 GHz    |
| Gain            | 18 dBi             |
| VSWR            | 2.0 : 1 max        |
| Polarization    | Linear, vertical   |
| HPBW            | Horizontal: 18°    |
|                 | Vertical: 18°      |
| Downtilt        | 0°                 |
| Power Handling  | 5 W (cw)           |
| Impedance       | 50 Ohms            |
| Connector       | N type, female     |
| Radome          | Material: ABS      |
|                 | Color: Gray, white |

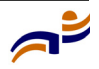

| Specification | Description                                          |  |
|---------------|------------------------------------------------------|--|
| Environmental | Survival Wind Speed: 216 km/hr                       |  |
|               | Temperature: -40 °C to 80 °C                         |  |
|               | Humidity: 95% @ 25 °C                                |  |
| Mechanical    | Dimensions: 21.5 x 20 x 5 cm (8.46 x 7.87 x 1.97 in) |  |
|               | Weight: 825 g (1.82 lbs)                             |  |

Table 8. 18 dBi 18-Degree Panel Antenna Specifications (continued)

### Signal Loss from Lightning Protector and Coaxial Cable

| Frequency | Loss from<br>Lightning Protector | Loss from<br>3m cable | Loss from<br>1.8m cable | Loss from<br>0.3m cable |
|-----------|----------------------------------|-----------------------|-------------------------|-------------------------|
| 2.4 GHz   | 0.08 dBi                         | 0.75 dBi              | 0.59 dBi                | 0.24 dBi                |
| 5.5 GHz   | 0.25 dBi                         | 1.17 dBi              | 0.89 dBi                | 0.37 dBi                |

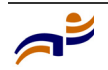

Antenna Specifications Appendix A

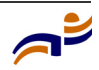

# **Cables and Pinouts**

This appendix describes the wiring and pin assignments for the cables and connectors that can be used with the MP-620.

## **Twisted-Pair Cable Assignments**

For 10/100BASE-TX connections, a twisted-pair cable must have two pairs of wires. Each wire pair is identified by two different colors. For example, one wire might be green and the other, green with white stripes. Also, an RJ-45 connector must be attached to both ends of the cable.

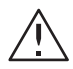

**Caution!** Each wire pair must be attached to the RJ-45 connectors in a specific orientation.

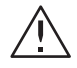

**Caution!** DO NOT plug a phone jack connector into a power injector RJ-45 port. Use only twisted-pair cables with RJ-45 connectors that conform with FCC standards.

The following figure illustrates how the pins on the RJ-45 connector are numbered. Be sure to hold the connectors in the same orientation when attaching the wires to the pins.

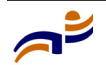

### Figure 13. Pin Numbering on RJ-45 Connector

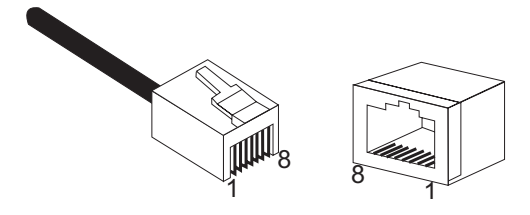

## 10/100BASE-TX Pin Assignments

Use unshielded twisted-pair (UTP) or shielded twisted-pair (STP) cable for RJ-45 connections: 100-ohm Category 3 or better cable for 10 Mbps connections, or 100-ohm Category 5 or better cable for 100 Mbps connections. Also be sure that the length of any twisted-pair connection does not exceed 100 meters (328 feet).

The RJ-45 Input port on the power injector is wired with MDI pinouts. This means that you must use crossover cables for connections to PCs or servers, and straight-through cable for connections to switches or hubs. However, when connecting to devices that support automatic MDI/MDI-X pinout configuration, you can use either straight-through or crossover cable.

#### Pin **MDI-X Signal Name MDI Signal Name** 1 Receive Data plus (RD+) Transmit Data plus (TD+) 2 Receive Data minus (RD-) Transmit Data minus (TD-) 3 Transmit Data plus (TD+) Receive Data plus (RD+) 6 Transmit Data minus (TD-) Receive Data minus (RD-) Not used 4,5,7, Not used

#### Table 9. 10/100BASE-TX MDI and MDI-X Port Pinouts

**Note:** The "+" and "-" signs represent the polarity of the wires that make up each wire pair.

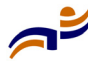

## Straight-Through Wiring

Because the 10/100 Mbps Input port on the power injector uses an MDI pin configuration, you must use "straight-through" cable for network connections to hubs or switches that only have MDI-X ports. However, if the device to which you are connecting supports automatic MDI/MDI-X operation, you can use either "straight-through" or "crossover" cable.

### Figure 14. Straight-Through Cable Wiring

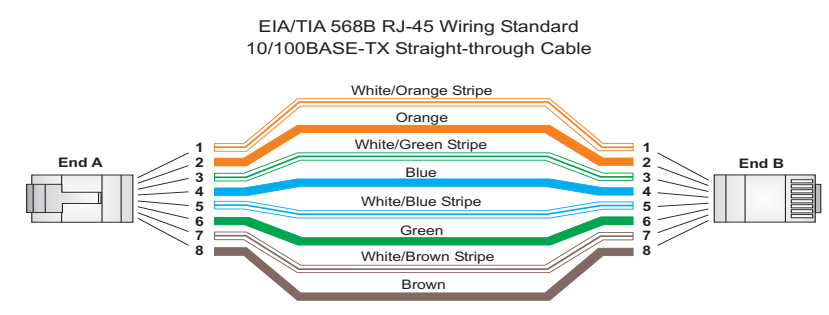

## **Crossover Wiring**

Because the 10/100 Mbps port on the power injector uses an MDI pin configuration, you must use "crossover" cable for network connections to PCs, servers or other end nodes that only have MDI ports. However, if the device to which you are connecting supports automatic MDI/MDI-X operation, you can useeither "straight-through" or "crossover" cable.

### Figure 15. Crossover Cable Wiring

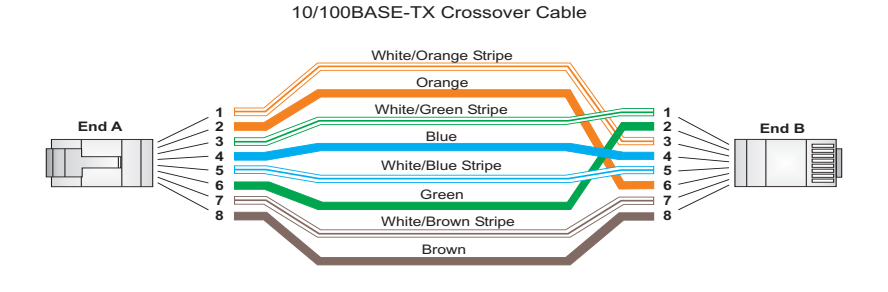

EIA/TIA 568B RJ-45 Wiring Standard

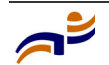

## **8-Pin DIN Connector Pinout**

The Ethernet cable from the power injector connects to an 8-pin DIN connector on the MP-620. This connector is described in the following figure and table.

Figure 16. 8-Pin Ethernet DIN Connector

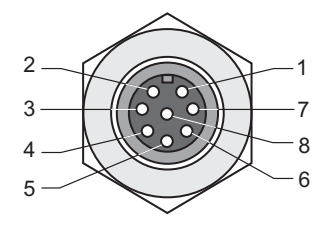

Table 10. 8-Pin DIN Ethernet Port Pinout

| Pin | Signal Name               |
|-----|---------------------------|
| 1   | Transmit Data plus (TD+)  |
| 2   | Transmit Data minus (TD-) |
| 3   | Receive Data plus (RD+)   |
| 4   | +48 VDC power             |
| 5   | +48 VDC power             |
| 6   | Receive Data minus (RD-)  |
| 7   | Return power              |
| 8   | Return power              |

**Note:** The "+" and "-" signs represent the polarity of the wires that make up each wire pair.

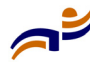

## 8-Pin DIN to RJ-45 Cable Wiring

To construct an extended Ethernet cable to connect from the power injector's RJ-45 Output port to the MP-620's 8-pin DIN connector, follow the wiring diagram below. Use Category 5 or better UTP or STP cable, maximum length 100 m (328 ft), and be sure to connect all four wire pairs.

-

**Note.** To construct a reliable Ethernet cable, always use the proper tools or ask a professional cable supplier to construct the cable.

### Figure 17. 8-Pin DIN to RJ-45 Cable Wiring

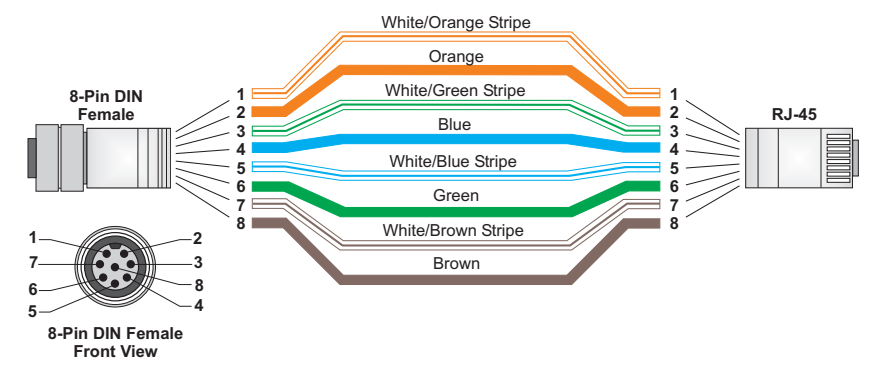

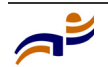

#### 8-Pin DIN Connector Pinout Appendix B

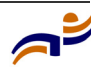

# Index

## A

access point. See MP (Mobility Point) activating an MP 25 advisory notices, explanations of 4

## С

cable assignments 43 crossover 45 straight-through 45 channels, maximum 30 clients, maximum 30 connections LEDs 27 MX (Mobility Exchange) 25 conventions, text and syntax 5 crossover cable 45 CSMA/CA 8 customer service iii

### D

data rate, options 30 documentation conventions 5 documentation, product 2

### E

Ethernet connections to an MX switch, instructions 25 LEDs 27 port 10

## Η

hardware bottom view 9 features 9 top view 9

## Ι

IEEE 802.11a 8 installation MP 15, 19 requirements 15 warnings, radio 18 warnings, service 7 IP addresses 33

### L

LEDs MP (on MX) 27 links LEDs 27 MP 27

### Μ

MAC addresses 33 manuals, product 2 MDI, RJ-45 pin configuration 11 Mobility Exchange. See MX Mobility Point. See MP MP (Mobility Point) description of 7 installation 15, 19 specifications 29

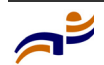

MX (Mobility Exchange) connections 25 MP LEDs 27 recommendation 16

## Ν

network plan, RingMaster 15

## 0

OFDM 8 operating frequency 30

## Ρ

package checklist 8
PoE 24
PoE (Power over Ethernet)

use with Trapeze devices only 16

Power over Ethernet See PoE

power supply, specifications 30
product documentation 2

## R

radios default state 7 specifications 29 warnings 18 requirements 15 reset button 11 RingMaster work order 15 RSSI BNC 12

## S

safety notices, explanations of 4 specifications 29 straight-through cable 45 switch. See MX (Mobility Exchange) syntax conventions 5

## Т

TAC (Technical Assistance Center) iii Technical Assistance Center iii technical specifications 29 technical support iii Trapeze customer service iii Trapeze Networks Mobility System 1

### W

warnings installation 7 radio 18 weather conditions 16 work order, RingMaster 15

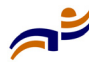